## ضبط فیلمها روی دیسک ها

فایلهای مرتب شده با استفاده از فهرست کاربری را به DVD ها کپی کنید.

- یک دیسک جدید را درون درایو ضبط کننده DVD رایانه یا Blu-ray قرار دهید.
  - **2** فهرست کاربری مورد نظر را انتخاب کنید.

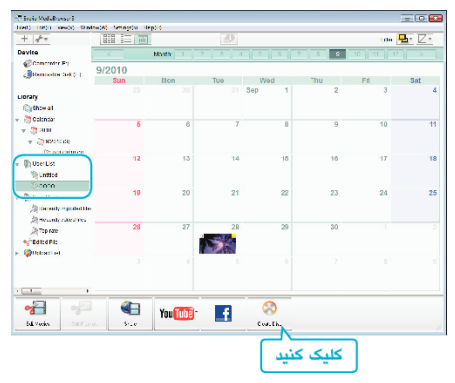

**3** فایل ها را به ترتیب برای کپی در دیسک انتخاب کنید.

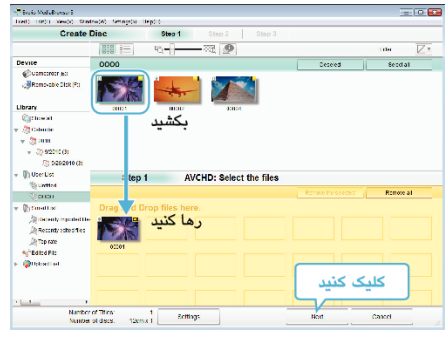

- برای انتخاب نوع دیسک، روی "Settings" کلیک کنید.
  با انتخاب DVD تصویری، کیفیت تصویر روی استاندارد تنظیم می شود.
- برای انتخاب همه فایل های نمایش یافته روی "Select all" کلیک کنید.
  - پس از انتخاب روی "Next" کلیک کنید.
    - **4** عنوان منوی بالای دیسک را تعیین کنید.

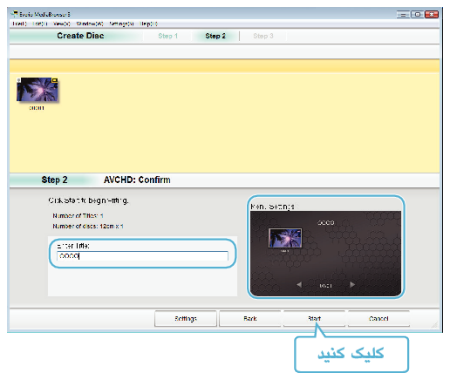

- برای انتخاب پس زمینه منو، روی "Settings" کلیک کنید.
  - پس از انجام تنظیمات، روی "Start" کلیک کنید.
    - 5 پس از تکمیل کپی، روی "OK" کلیک کنید.

نکته : \_

 دیسکهایی با انوع زیر را می توان با نرم افزار ارائه شده Everio MediaBrowser 3 استفاده کرد.

DVD-R DVD-R DL DVD-RW DVD-RW DVD+R DL DVD+RW

- Everio MediaBrowser 3 از 2 فرمت دیسک پشتیبانی می کند: فیلم DVD و AVCHD.
- از پخش کننده Everio MediaBrowser یرای پخش دیسک AVCHD استفاده کنید. برای اداره کردن، به فایل راهنمای نرم افزار Everio MediaBrowser 3 فراهم شده مراجعه نمائید.
  - برای مشاهده فایل راهنمای Everio MediaBrowser 3، "Help" را از نوار منوی Everio
    MediaBrowser 3 انتخاب کرده یا دکمه F1 صفحه کلید را فشار دهید.
- اگر نرم افزار ارائه شده مشکلی داشت Everio MediaBrowser 3، با "Pixela مرکز پشتیبانی کاربران" تماس بگیرید.

| ایالات متحده امریکا و کانادا (انگلیسی): +1-808-458-4029 (رایگان)<br>اروپا (انگلستان، آلمان، فرانسه و اسپانیا)<br>(انگلیسی/آلمانی/فرانسوی/اسپانیایی): +860-1532-4865 (رایگان)<br>سایر کشورها در اروپا<br>(انگلیسی/آلمانی/فرانسوی/اسپانیایی): +44-1489-564<br>آسیا (فیلیپیز) (انگلیسی): +63-2-438-0090<br>چین (چینی): 10800-163-1400 (رایگان) | تلفن      |
|----------------------------------------------------------------------------------------------------|-----------|
| /http://www.pixela.co.jp/oem/jvc/mediabrowser/e                                                                                                    | صفحه اصلی |
|                                                                                                    |           |